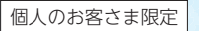

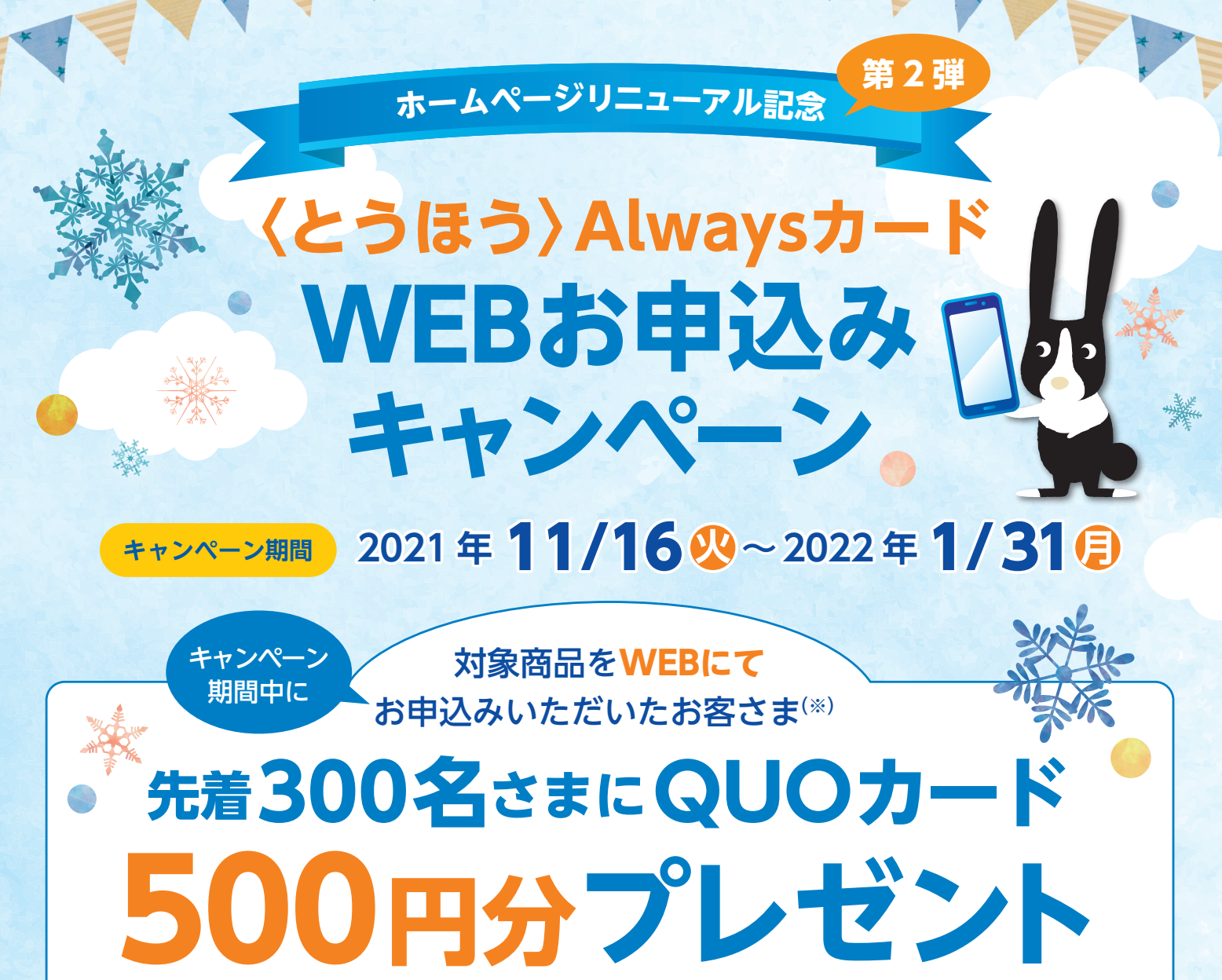

※入会日が2022年2月28日 側までのお客さまが対象となります。

# 対象商品

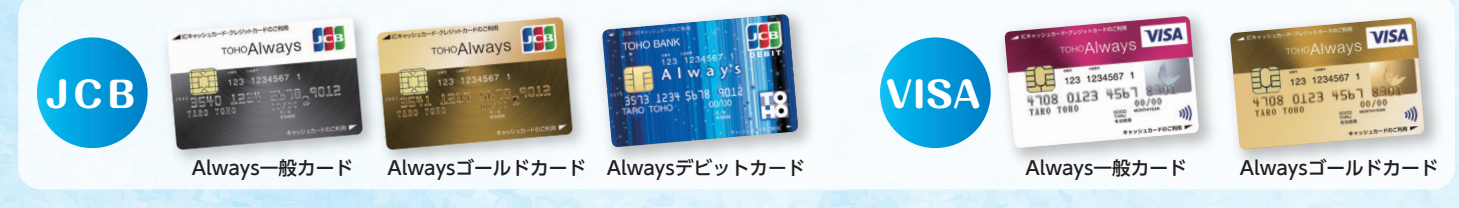

### キャンペーンご注意事項

- ●2022年1月31日 (月までにWEBにて対象のカードをお申込みいただき、入会日が2022年2月28日 (月までのお客さまが対象となります。
- ●本キャンペーンは自動エントリー方式となりますので応募の必要はございません。
- ●すでにキャンペーンの対象となるカードのいずれかをお持ちの場合、また、一度退会されたカードに再入会された場合は、対象外となります。
- ●景品発送の時点でキャンペーンの対象となるカードを退会されている場合は、対象外となります。
- ●一般カードからゴールドカードへの切替等、上位カードへのお切替は、キャンペーンの対象外となります。
- ●申込書ご記入によるお申込みはキャンペーンの対象外となります。
- ●本キャンペーンにて景品進呈の対象となった場合、同時期に実施する他のキャンペーンの対象から除外、または特典総額が景品法上の範囲内に制限 される場合があります。
- ●先着人数に達した場合、早期にキャンペーンを終了させていただきますので予めご了承ください。
- ●QUOカードは2022年3月下旬頃、当行にお届けのご住所へ普通郵便にて郵送させていただきます。宛先不明等の理由により、郵送したQUOカードをお受け取りいただけない場合、権利を放棄されたものとさせていただきます。予めご了承ください。

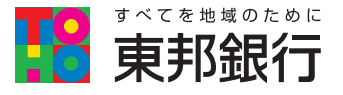

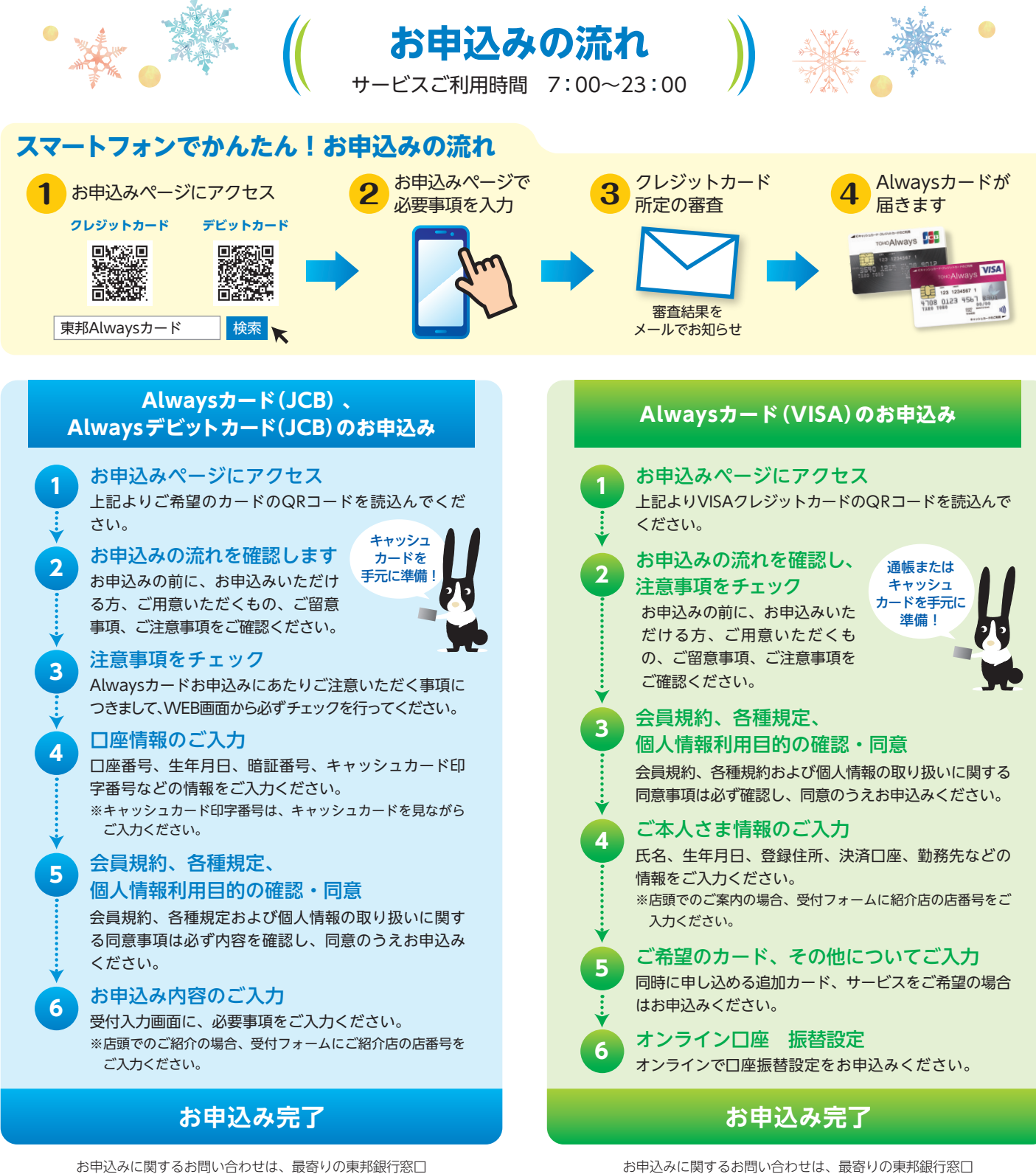

お申込みに関するお問い合わせは、最寄りの東邦銀行窓口 またはクレジットカードセンターへ

### 東邦銀行クレジットカードセンター 〈JCB〉 デスク TEL 024-521-5550

受付時間/9:00~17:00 (土・日・祝日・年末年始を除きます)

# 東邦銀行クレジットカードセンター〈VISA〉デスク TEL 024-521-5601

またはクレジットカードセンターへ

受付時間/9:00~17:00(土・日・祝日・年末年始を除きます)

#### 東邦 Always カードお申込みにあたってのご注意事項

●WEBよりお申込みが可能なお客さまは、既に当行普通預金(総合□座含む)にてキャッシュカードをお持ちのお客さまに限らせていただきます。

●学生または、未成年のお客さまにつきましては、本サービスからクレジットカードのお申込みは受付できませんので、あらかじめご了承ください。

- ●お申込みに不備などがある場合は、再度お申込みいただく場合がございますので、あらかじめご了承ください。
- ●その他詳細につきましては、当行ホームページにてご確認ください。

# キャンペーンの詳細は、ハローサービスセンターまたは店頭にてお問い合わせください。

東邦銀行ハローサービスセンター

「東邦銀行ホームページ

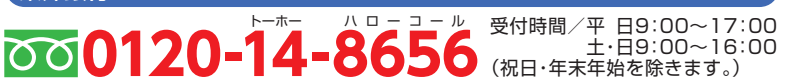

https://www.tohobank.co.jp/ ©2021年11月16日現在